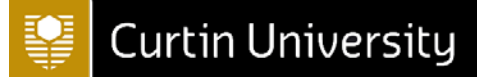

## Connecting to wi-fi with Windows 10

| 1. Open Wi-Fi menu by selecting the Wi-Fi                      |                                                                                                    |
|----------------------------------------------------------------|----------------------------------------------------------------------------------------------------|
| icon in the task bar                                           |                                                                                                    |
|                                                                | eduroam                                                                                                    |
| 2 Coloct the oppropriate wirelass returned                     | // Secured                                                                                                    |
| 2. Select the appropriate wireless network.                    |                                                                                                    |
| (student-curtin for Curtin Students, eduroam for visitors from | < staff-curtin                                                                                                    |
|                                                                | Secured                                                                                                    |
|                                                                | Secured                                                                                                    |
|                                                                |                                                                                                    |
|                                                                | Constant                                                                                                    |
|                                                                | Secured                                                                                                    |
|                                                                | 9- 0                                                                                                    |
|                                                                | Curtinouest                                                                                                    |
|                                                                | Open                                                                                                    |
|                                                                |                                                                                                    |
|                                                                |                                                                                                    |
|                                                                |                                                                                                    |
|                                                                |                                                                                                    |
|                                                                |                                                                                                    |
|                                                                |                                                                                                    |
|                                                                |                                                                                                    |
|                                                                |                                                                                                    |
|                                                                |                                                                                                    |
|                                                                | Network & Internet settings                                                                                                    |
|                                                                | Change settings, such as making a connection metered.                                                                                                    |
|                                                                | <b>修</b> (1)                                                                                                    |
|                                                                | Mobile                                                                                                    |
|                                                                |                                                                                                    |
|                                                                | WiFi Flight mode hotspot                                                                                                    |
|                                                                | WiFi Flight mode hotspot<br>urtin <sup>30</sup> へ 🤹 🍖 😍 🌾 🗐 切り ENG 10:30 AM 📮                                                                                                    |
|                                                                | WiFi Flight mode hotspot<br>urtin <sup>≫</sup> へ 🤹 �� �� */。 智 (小) ENG 10:30 AM 📮                                                                                                    |
| 3 Click 'Connect'                                              | WiFi Flight mode hotspot<br>urtin <sup>≫</sup> へ 🤹 🍖 💨 🎋 ভ 印》 ENG 10:30 AM 📮                                                                                                    |
| 3. Click 'Connect'                                             | WiFi Flight mode hotspot.<br>urtin <sup>≫</sup> へ 🤏 🍓 🎲 🎢 (回 (小)) ENG 10:30 AM 📮                                                                                                    |
| 3. Click 'Connect'                                             | urtin <sup>*</sup> ^ & & * * * • • • • • • • • • • • • • • •                                                                                                    |
| 3. Click 'Connect'                                             | wifi Flight mode hotspot<br>urtin <sup>≫</sup> ∧ ≪ ≪ ♥ */? ♥ (⊅) ENG 10:30 AM ♥<br>fight mode hotspot<br>ENG 10:30 AM ♥                                                                                                    |
| 3. Click 'Connect'                                             | Wiff       Flight mode       hotspot         urtin * ^       ~        */?       >       >       ENG       10:30 AM       >         interview          >       >       >       >       >       >       >       >       >       >       >       >       >       >       >       >       >       >       >       >       >       >       >       >       >       >       >       >       >       >       >       >       >       >       >       >       >       >       >       >       >       >       >       >       >       >       >       >       >       >       >       >       >       >       >       >       >       >       >       >       >       >       >       >       >       >       >       >       >       >       >       >       >       >       >       >       >       >       >       >       >       >       >       >       >       >       >       >       >       >       >       >       >       >       >       >       >       >       <                                                                                                    |
| 3. Click 'Connect'                                             | Wiff       Flight mode       hotspot         urtin       ^       ^       *       *       *       *       *       *       *       *       *       *       *       *       *       *       *       *       *       *       *       *       *       *       *       *       *       *       *       *       *       *       *       *       *       *       *       *       *       *       *       *       *       *       *       *       *       *       *       *       *       *       *       *       *       *       *       *       *       *       *       *       *       *       *       *       *       *       *       *       *       *       *       *       *       *       *       *       *       *       *       *       *       *       *       *       *       *       *       *       *       *       *       *       *       *       *       *       *       *       *       *       *       *       *       *       *       *       *       *       *       *       <                                                                                                    |
| 3. Click 'Connect'                                             | Wiff       Flight mode       hotspot         urtin <ul> <li></li></ul>                                                                                                    |
| 3. Click 'Connect'                                             | Wiff Flight mode     urtin     *     *     *     *     *     *     *     *     *     *     *     *     *     *     *     *     *     *     *     *     *     *     *     *     *     *     *     *     *     *     *     *     *     *     *     *     *                                                                                                    |
| 3. Click 'Connect'                                             | Wiff Flight mode     urtin     *     *     *     *     *     *     *     *     *     *     *     *     *     *     *     *     *     *     *     *     *     *     *     *     *     *     *     *     *     *     *     *     *     *     *     *           *                                                                                                    |
| 3. Click 'Connect'                                             | Wiff Flight mode     urtin     Interview     Interview </td                                                                                                    |
| 3. Click 'Connect'                                             | Wiff Flight mode     urtin           Interview     Interview                                                                                                    |
| 3. Click 'Connect'                                             | Wiff Flight mode     urtin     Interview     Interview                                                                                                    |
| 3. Click 'Connect'                                             | Wiff Flight mode     urtin      NG      10:30 AM      Student-curtin      Secured      Connect automatically    Connect   Connect                                                                                                    |
| 3. Click 'Connect'                                             | Wiff Flight mode     urtin      NG      10:30 AM      Student-curtin      Secured      Connect automatically       Connect automatically       Connect automatically       Connect automatically                                                                                                    |
| 3. Click 'Connect'                                             | Wiff Flight mode     urtin     Intervention     Secured     Connect automatically     Connect     Image: Connect automatically     Image: Connect automatically     Image: Connect automatically     Image: Connect automatically     Image: Connect automatically     Image: Connect automatically     Image: Connect automatically     Image: Connect automatically     Image: Connect automatically                                                                                                    |
| 3. Click 'Connect'                                             | Wiff Flight mode     urtin     Intervention     Secured     Connect automatically     Connect automatically     Image: Connect automatically     Image: Connect automatically     Image: Connect automatically     Image: Connect automatically     Image: Connect automatically     Image: Connect automatically     Image: Connect automatically     Image: Connect automatically                                                                                                    |
| 3. Click 'Connect'                                             | Wiff Flight mode     with     Wiff     Wiff     Wiff     Wiff     Wiff     Wiff     Wiff     Wiff     Wiff     Wiff     Wiff     Wiff     Wiff     Wiff     Wiff     Wiff     Wiff     Wiff     Wiff     Wiff     Wiff     Wiff     Wiff     Wiff     Wiff     Wiff     Wiff     Student-curtin   Secured        Connect        Wiff                                                                                                    <                                                                                                    |
| 3. Click 'Connect'                                             | Wiff Flight mode     urtin     Intervention     Secured     Connect automatically     Connect automatically     Image: Connect automatically     Image: Connect automatically                                                                                                    |
| 3. Click 'Connect'                                             | Wiff Flight mode     utin     Intervention     Secured     Connect automatically     Connect automatically     Image: Connect automatically     Image: Connect automatically                                                                                                    |
| 3. Click 'Connect'                                             | Wiff Flight mode     utin     Intervention     Secured     Connect automatically     Connect automatically     Image: eduroam   Secured   Image: connect automatically     Image: connect automatically     Image: con                                                                                                    |
| 3. Click 'Connect'                                             | WIF Flight mode     utin     Student-curtin   Secured   Connect automatically     Connect     Connect automatically     Connect automatically     Connect automatically     Connect automatically                                                                                                    |
| 3. Click 'Connect'                                             | Wiff Flight mode     wtin     Student-curtin   Secured   Connect automatically     Connect     Connect automatically     Connect automatically     Connect automatically     Connect automatically                                                                                                    |
| 3. Click 'Connect'                                             | Intim Pilght mode   Intim Image: Pilght mode   Intim Image: Pilght mode   Intim Image: Pilght mode   Image: Pilght mode Image: Pilght mode   Image: Pilght mode Image: Pilght mode   Image: Pilght mod |

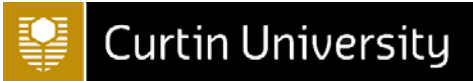

| 4. Enter the appropriate log in details<br>student-curtin (student ID and OASIS password)<br>eduroam ( <id>@<institution>.edu.au)</institution></id> | Secured student-curtin                                                                                                    |
|----------------------------------------------------------------------------------------------------|----------------------------------------------------------------------------------------------------|
| 5. Select 'OK' to connect                                                                                                    | Enter your username and password                                                                                                    |
|                                                                                                    | ID NUMBER                                                                                                    |
|                                                                                                    | ••••••                                                                                                    |
|                                                                                                    | Connect using a certificate                                                                                                    |
|                                                                                                    | OK Cancel                                                                                                    |
|                                                                                                    | eduroam<br>Secured                                                                                                    |
|                                                                                                    | Enter your username and password                                                                                                    |
|                                                                                                    | <id>@<institution>.edu.au</institution></id>                                                                                                    |
|                                                                                                    | ••••••                                                                                                    |
|                                                                                                    | Connect using a certificate                                                                                                    |
|                                                                                                    | OK Cancel                                                                                                    |
| 6. If presented with the following message.                                                                                                    |                                                                                                    |
| select 'Connect' to complete the set up                                                                                                    | Continue connecting?<br>If you expect to find staff-curtin in this location,<br>go ahead and connect. Otherwise, it may be a<br>different network with the same name.<br>Show certificate details |
|                                                                                                    | Connect Cancel                                                                                                    |